## INSTALLER MICROSOFT OFFICE 365

SEPTEMBRE 2020

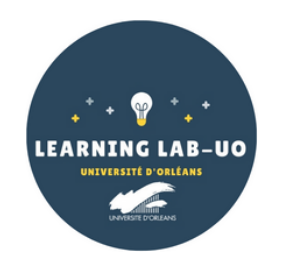

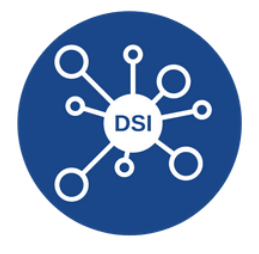

## Vous pouvez être confrontés à 2 cas :

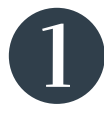

Une version de Microsoft Office est déjà installée sur votre PC, suivez la première étape.

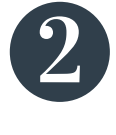

Aucune version de Microsoft Office n'est installée sur votre PC, allez directement à l'étape 2.

Étape 1 : Désinstallez la version qui est installée sur votre PC

## 1. Allez dans Panneau de configuration > Programmes et fonctionnalités

2. Trouver dans la liste des programmes votre version d'Office et cliquez sur **"désinstaller**".

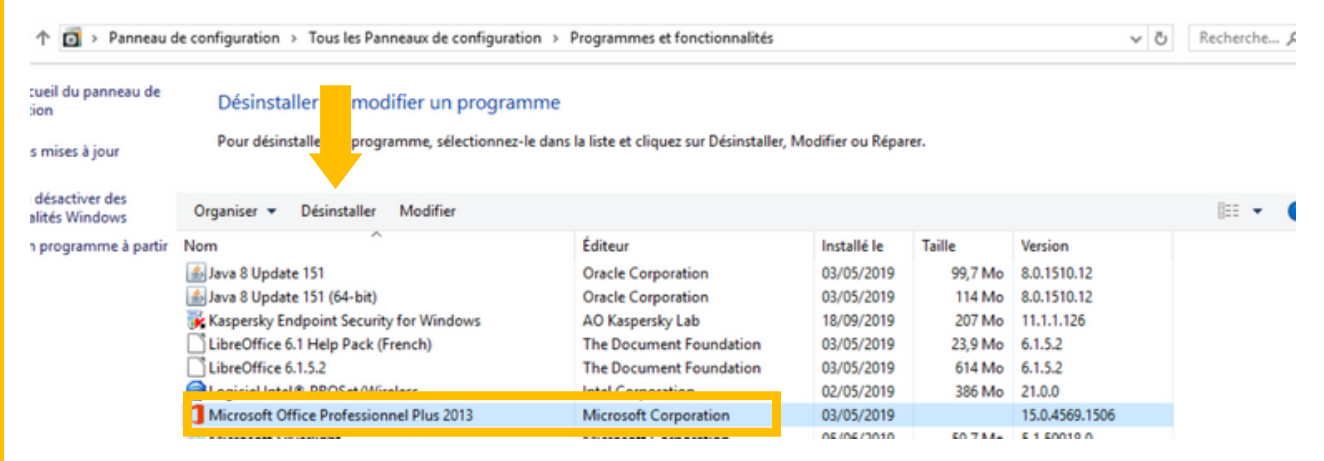

3. Une fois la désinstallation terminée, redémarrez votre PC.

## Étape 2 : Connectez-vous sur Office.com

1. Dans un navigateur internet, allez sur la page **www.office.com** et connectez vous de la manière suivante :

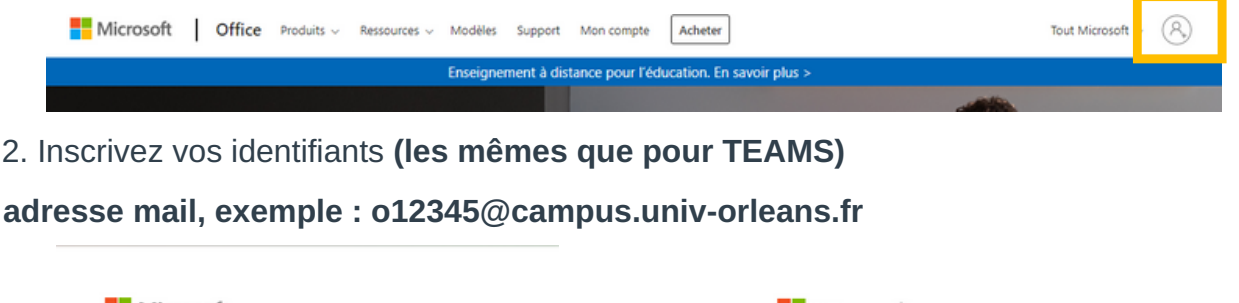

| Microsoft                           | Microsoft                     |
|-------------------------------------|-------------------------------|
| Se connecter                        | ← o₂ l@campus.univ-orleans.fr |
| o. @campus.univ-orleans.fr          | Entrez le mot de passe        |
| Pas de compte ? Créez-en un !       |                               |
| Votre compte n'est pas accessible ? | J'ai oublié mon mot de passe  |
| Options de connexion                |                               |
| Suivant                             | Se connecter                  |

3. Une fois connecté, cliquez sur "Installer Office" puis cliquez sur "Applications Office 365"

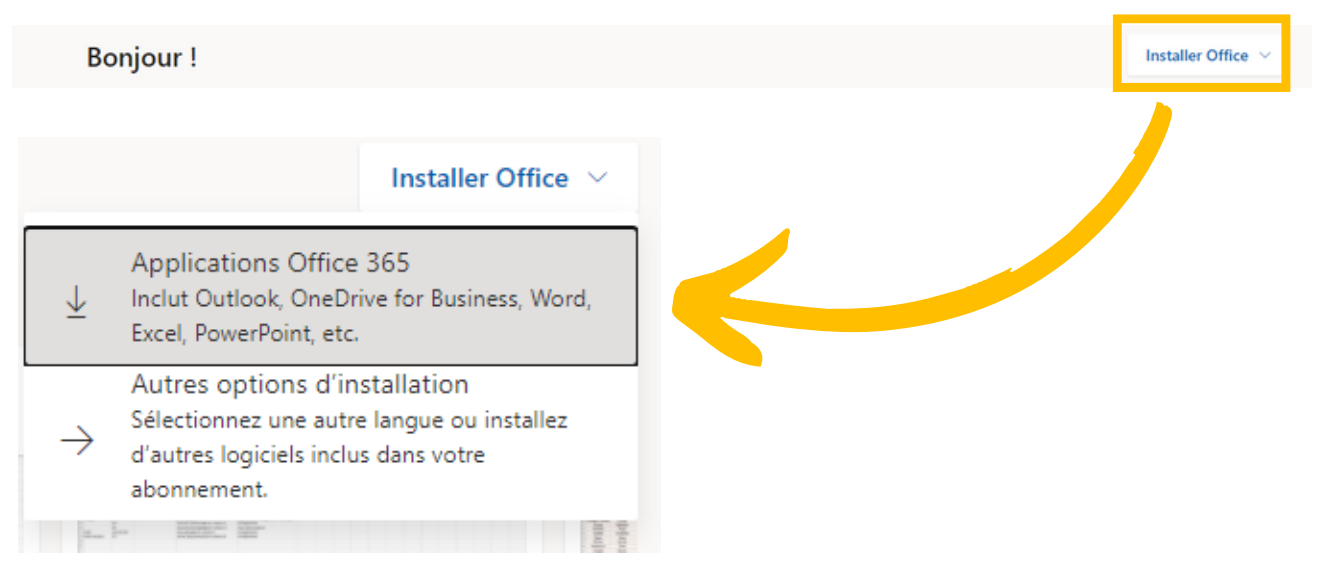

4. Un téléchargement va débuter. Une fois qu'il est terminé, double-cliquez dessus pour le démarrer.

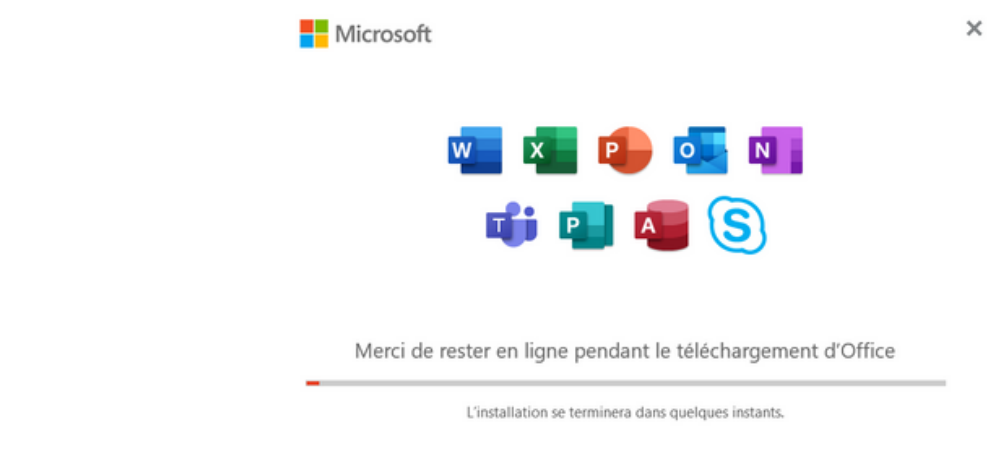

5. Une fois l'installation terminée, vous devez vous connecter.

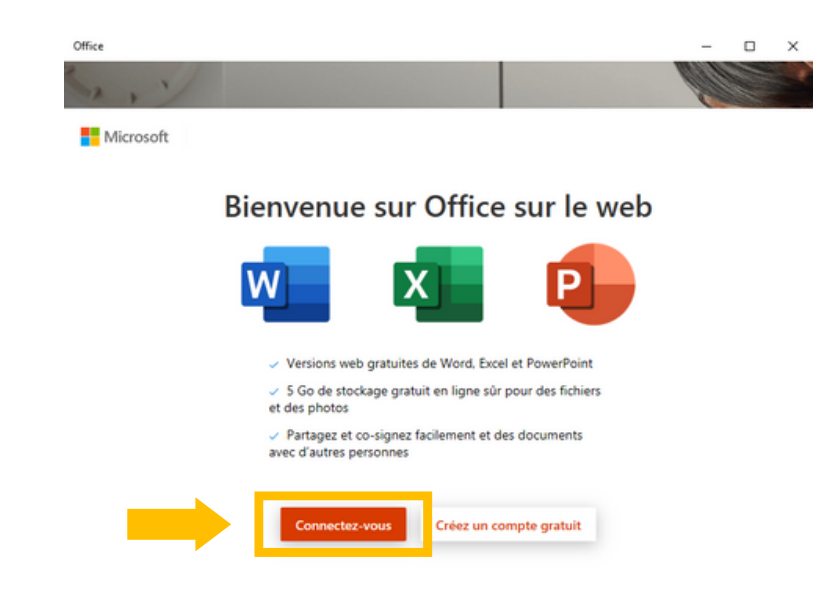

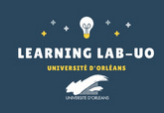

Une question ? aide.paon@univ-orleans.fr

6. Connectez-vous avec vos identifiants (toujours les mêmes que précédemment)

Laissez-nous vous aider à vous connecter

Utiliser ce compte Remarque : comme il s'agit d'une première connexion, vous ne Compte professionnel ou scolaire devriez pas avoir de compte Utiliser un autre compte enregistré comme Compte professionnel ou scolaire exemple. Affecté par votre organisation Compte Microsoft Outlook.com, Hotmail, Live.com, MSN Continuer

Il se peut que vous n'ayez pas tout à fait ce visuel à l'identique, dans tous les cas, il vous sera proposé de vous connecter, vous devez sélectionner "compte professionnel ou scolaire" puis cliquez sur "Continuer".

7. Entrez votre adresse mail, toujours même sur le format. exemple ÷ o12345@campus.univ-orleans.fr puis votre mot de passe.

| ompte Microsoft personnel, professionnel ou scolaire                                                                                             | Entrez le mot de passe                                      |  |  |  |  |  |
|----------------------------------------------------------------------------------------------------|-------------------------------------------------------------|--|--|--|--|--|
| campus.univ-orleans.fr                                                                                                    | Entrer le mot de passe pour o2130969@campus.univ-orleans.fr |  |  |  |  |  |
| uel compte dois-je utiliser ?                                                                                                    | Mot de passe                                                |  |  |  |  |  |
| onnectez-vous avec le nom d'utilisateur et le mot de passe que vous utilisez avec<br>ffice 365 ou d'autres services professionnels de Microsoft. | J'ai oublié mon mot de passe                                |  |  |  |  |  |
|                                                                                                    |                                                             |  |  |  |  |  |
|                                                                                                    |                                                             |  |  |  |  |  |
|                                                                                                    |                                                             |  |  |  |  |  |
| éclaration de confidentialité Suivant Retour                                                                                                    | Déclaration de confidentialité Se connecter Retour          |  |  |  |  |  |
|                                                                                                    | ·                                                           |  |  |  |  |  |
|                                                                                                    |                                                             |  |  |  |  |  |
|                                                                                                    |                                                             |  |  |  |  |  |
|                                                                                                    |                                                             |  |  |  |  |  |
|                                                                                                    |                                                             |  |  |  |  |  |

9 LEARNING LAB-UO

Une question ? aide.paon@univ-orleans.fr

cet

sur

8. Une fois votre connexion établie, une page va s'ouvrir :

| UNIVERSITE                             | D'ORLEANS Office 365            | ,₽ Rechercher          |                        |                                       | ۲   | ? | 8 |
|----------------------------------------|---------------------------------|------------------------|------------------------|---------------------------------------|-----|---|---|
|                                        | Bonjour                         |                        |                        |                                       |     |   |   |
| ( <del>)</del>                         | Recommandations                 |                        |                        |                                       | >   |   |   |
| 48                                     |                                 |                        |                        |                                       |     |   |   |
| •                                      |                                 |                        |                        |                                       |     |   |   |
| •••••••••••••••••••••••••••••••••••••• |                                 |                        |                        |                                       | t   |   |   |
| a .                                    | <b>Récents</b> Épinglés Partagé | s avec moi À découvrir |                        | ↑ Charger et ouvrir                   |     |   |   |
| 1 <b>1</b> 0                           |                                 |                        | g <sup>R</sup> Partagé | a apporté des modific<br>ven. à 14:36 | ati |   |   |
|                                        |                                 |                        | g <sup>R</sup> Partagé | et 6 autres on<br>Jun. à 12:55        | t a |   |   |
| 68                                     |                                 |                        | Vous seul              |                                       |     |   |   |

Voici votre interface **Office 365**, la même que la version que vous pouvez utiliser en ligne (www.office.com).

Vous retrouvez un accès aux logiciels disponibles sur la gauche.

Au centre, vous retrouverez des documents sur lesquels vous (et d'autres personnes) avez apporté des modifications (par exemple en mode collaboratif).

**Attention !** Cette interface nécessite une connexion internet pour fonctionner ! Si vous souhaitez utiliser les logiciels comme Word par exemple, en mode hors-ligne, voici la marche à suivre :

Pour configurer les logiciels d'Office 365 pour un usage hors ligne (pour la configuration vous devez être connecté à Internet) :

Ouvrez Word par exemple (ou Excel...), cliquez sur "Connexion" en haut à droite et suivez les étapes.

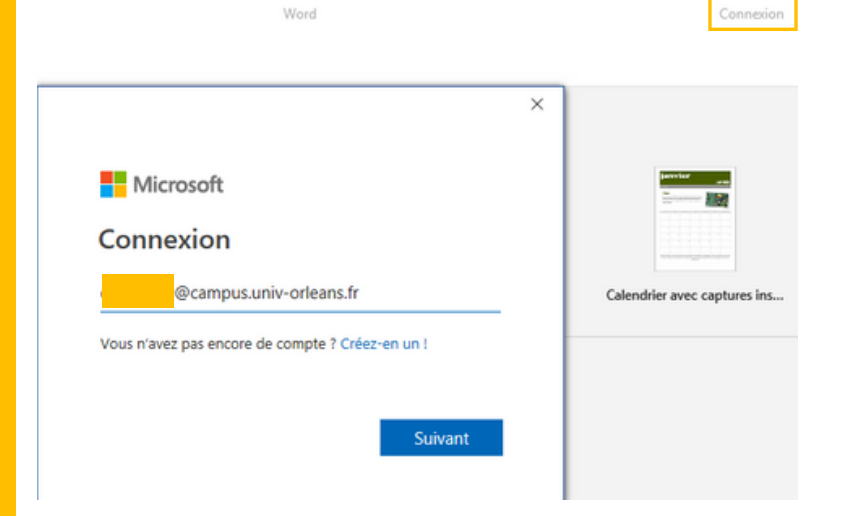

Une fois que vous avez réussi à vous authentifier, vous devriez avoir ceci : votre nom/prénom et une pastille avec vos initiales :

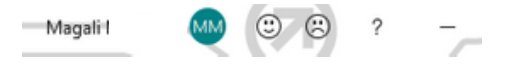

Pensez à faire ceci pour tous les logiciels d'Office 365 que vous allez utiliser.

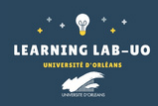